## Windows10 更新アシスタントによる更新プログラムのインストール方法

ここでは、「伝の心」のシステム装置をインターネットに接続し、オンラインで更新プログラムをインストールする方法 について説明します。

本作業は、「伝の心」を含めた全てのアプリケーションを終了した状態で行ってください。システム装置の電源を切らずに「伝の心」を終了させる方法は下記の通りです。

①「伝の心」のメインメニューを表示します。 ②キーボード左側にある「Ctrl」キーを押してください。 ③「Ctrl」キーを押したまま、「伝の心」トップ画面の右上×ボタンをマウスでクリックしてください。

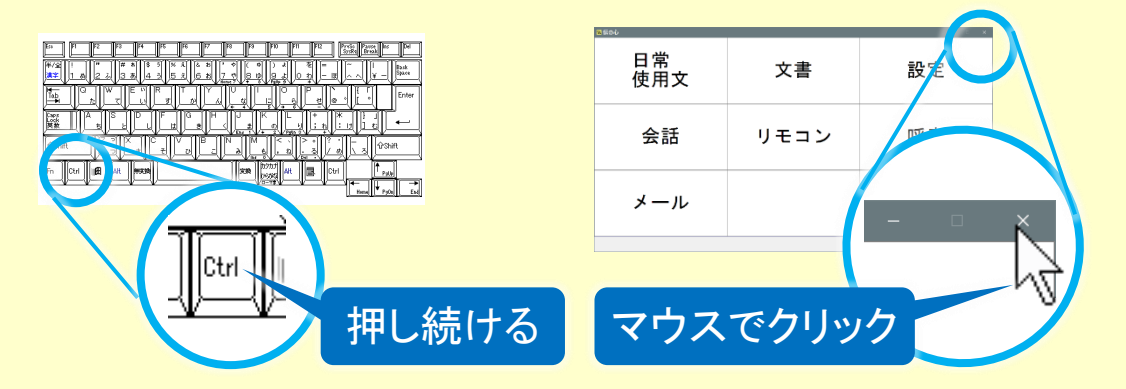

④「伝の心を停止します。よろしいですか?(パソコンの電源は切れません。)」のメッセージが表示されるので、 「Ctrl」キーの押下を止め、はいを選択してください。

※伝の心のバージョンによって表示されるメッセージの内容が異なる場合があります。

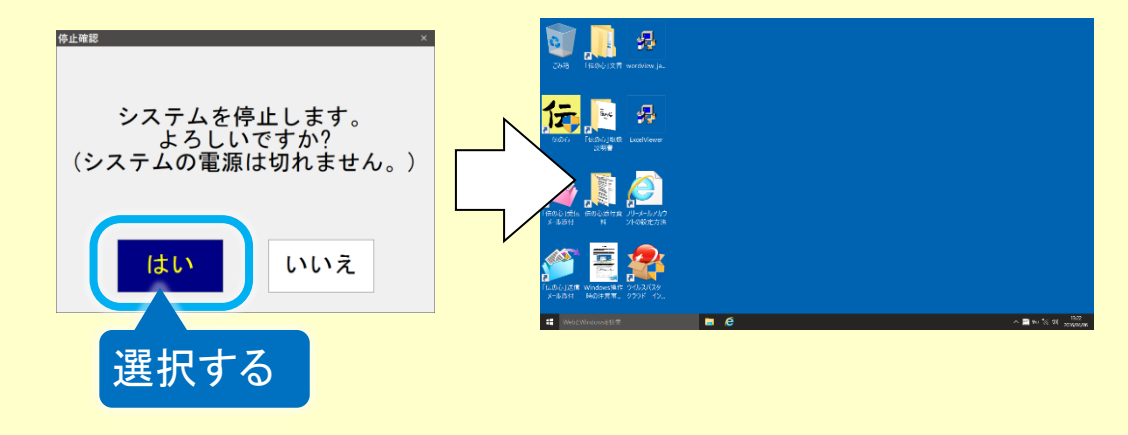

⑤「伝の心」が終了して、デスクトップ画面が表示されます。

(1) 下記リンクを参照して、Windows 10 更新アシスタントをダウンロードします。

Windows10 のダウンロード <u>Windows 10Update Assistant</u>

(2) 表示された Windows 10 ダウンロード画面より今すぐアップデートボタンをクリックします。

|                                                             | 6 0 0 0                   |                                                   |               |        |       |
|-------------------------------------------------------------|---------------------------|---------------------------------------------------|---------------|--------|-------|
| https://www.mi                                              | crosoft ▷ * 🖬 C           | Tindows 10 のタウ                                    | 19 ×          |        | пх×   |
| م ≡                                                         |                           | Microsoft                                         |               |        | サン    |
| ソフトウェアのダウンロード                                               | ~                         |                                                   |               |        | >     |
| Windows 10 のダウン                                             | レロード                      |                                                   |               |        |       |
| Update Assistant が<br>開始するには、 <b>[今す</b><br><b>今すぐアップデー</b> | 最新バージョン<br><b>ぐアップデート</b> | の Windows 10 ^<br>] をクリックします<br><mark>クリック</mark> | ヽのアップデー<br>す。 | トをお手伝い | いします。 |

(3) 操作の選択画面が下記のように表示されるので、保存をクリックします。 ※ご使用のブラウザやブラウザの設定の違いで、表示される画面や表記が異なる場合があります。

| 1 | クリ                                                   | ック             |                |          |
|---|------------------------------------------------------|----------------|----------------|----------|
|   | download.microsoft.com から Windows10Upgrade9252.exe ( | 5.84           | または保存しますか      | ? ×      |
|   | この種類のファイルは PC に問題を起こす可能性があります。                       | 実行( <u>R</u> ) | 保存( <u>5</u> ) | キャンセル(の) |

(4) ダウンロードが始まります。ダウンロードが終了すると、操作の選択画面が下記のように変更されますので、フォルダーを開くをクリックしてください。

※ご使用のブラウザやブラウザの設定の違いで、表示される画面や表記が異なる場合があります。

| 5 | <br>Windows10Upgrade9252.exe のダウンロードが9、 | クリッ            | ク                    | ×            |  |
|---|-----------------------------------------|----------------|----------------------|--------------|--|
|   |                                         | 実行( <u>R</u> ) | フォルダーを開く( <u>P</u> ) | ダウンロードの表示(い) |  |

(5) 更新プログラムが保存されたフォルダーが表示されるので、更新プログラムのファイル名をダブルクリックしてく ださい。Windows 10 更新アシスタントが起動します。

| -  ダウンロード                                                                     |                         |                         |                   |
|-------------------------------------------------------------------------------|-------------------------|-------------------------|-------------------|
| ホ−ム 共有 表示                                                                     |                         |                         |                   |
| ト 🕹 > PC → ダウンロード                                                             |                         |                         |                   |
| アクセン 名前                                                                       | 更新日時                    | 種類                      | サイズ               |
| ロード オ<br>「ント オ Windows10Upgrade9252                                           | 201,1705/               | ダブルクリ                   | ック .989 KB        |
| (6) 下記のような画面が表示されるので、「最新のパ<br>この「XXXX」に記載されている OS のバージョン<br>今すぐ更新ボタンをクリックします。 | ヾージョンは XXXX<br>が適用したいバー | くです。」という記述<br>-ジョンであること | 載を確認します。<br>を確認して |
| Windows 10 更新アシスタント                                                           |                         |                         | - 🗆 ×             |
| Windows 10 の最新バーシ<br>Windows 10 の最も優れた機能の 1 つは、毎回の更新ごとに向                      | ジョンへの更発                 | テ<br>この PC では最も安全な話     | 最新バージョンの          |
| Windows 10 が実行されていません。この PC ではパージョンXX                                         | XX が実行されています。           | 最新のバージョンは XXXX て        | ः च 。             |
| 最新のセキュリティ強化と今後の機能改善を適用するには、[今すぐ                                               | ぐ更新]をクリックして作業を          | ディング ださい。詳細情報           | 段                 |
|                                                                               | 最深                      | 新のバージ                   | ョンを確認             |
| 今は更新しない                                                                       |                         |                         | 今すぐ更新             |
| <b>Microsoft</b> サポート                                                         |                         | ク                       | リック               |
|                                                                               |                         |                         |                   |

(7) 互換性の確認後、「更新プログラムを準備しています」画面に変化します。
 Windows 10 更新プログラムのダウンロードとインストールが始まります。
 (更新には 2~3 時間掛かります。)

| Windows 10 更新アシスタント                                                       | -    | ×    |
|---------------------------------------------------------------------------|------|------|
| この PC は Windows 10 と互換性があります                                              |      |      |
| <ul> <li>✓ CPU : OK</li> <li>✓ メモリ : OK</li> <li>✓ ディスク領域 : OK</li> </ul> | クリック |      |
| ダウンロード開始までの時間: 0:07                                                       | 次^   | )    |
| ■ Microsoft サポート                                                          |      | <br> |

- 3 -

| Windows 10 更新アシスタント                     | - | × |
|-----------------------------------------|---|---|
| 再充プログニムを進催しています                         |   |   |
| 史新ノロクラムを準備していま9                         |   |   |
| Windows 10 更新プログラムをダウンロードしています。お待ちください。 |   |   |
| 完了した割合:<br>13%                          |   |   |

(8)「更新プログラムの準備ができました。」の表示がされたら、左下の「後で再起動する」をクリックして画面を閉じます。

| 💶 Windows 10 更新アシスタント – 🛛 🗆                                                                                                    | $\times$ |
|----------------------------------------------------------------------------------------------------|----------|
| 更新プログラムの準備ができました。更新を完了するには、PCを<br>再起動する必要があります。<br>作業中のファイルを保存し、PCを電源に接続した状態で、電源を入れたままにしておいてください。後で再起動するように選択した場合、PCを使っていないときに PC が自動的に再起動されます。更新は通常 90 分以内に完了しますが、完了時には通知が表示されます。 |          |
| 再起動までの時間:<br>29:41                                                                                                    |          |
| クリック                                                                                                    | 1        |
| 後で再起動する<br>Microsoft サポート                                                                                                    | L        |

(9) 開いているファイルや起動しているプログラムがないことを確認して、デスクトップ画面左下の[スタート]→[電 源]→[再起動]を順にクリックすると、システム装置が再起動します。

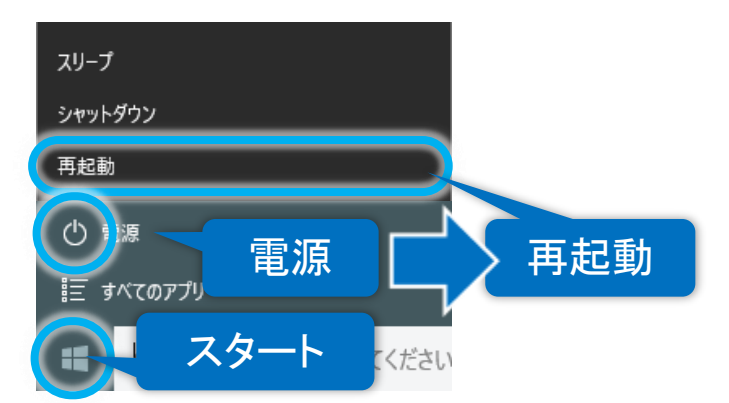

(10) 再起動後、下記画面が表示される場合があります。※下記画面が表示された場合は9ページの「プライバシーの設定について」を参照して設定を行ってください。

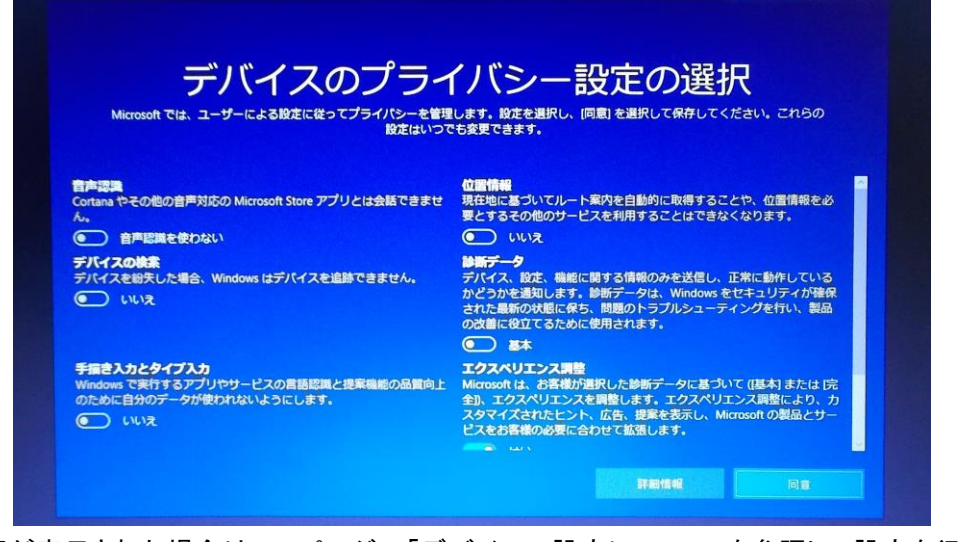

※下記画面が表示された場合は10ページの「デバイスの設定について」を参照して設定を行ってください。

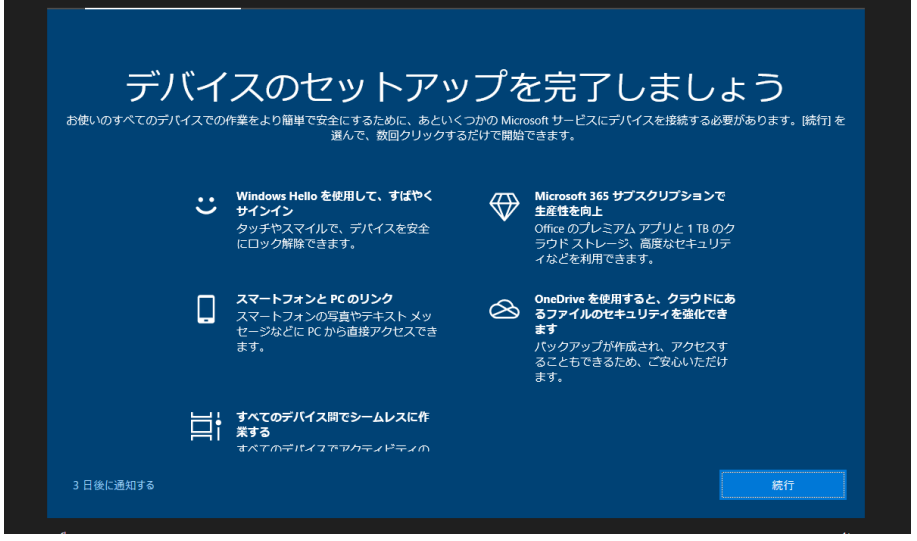

※下記画面が表示された場合は 11 ページの「推奨ブラウザの設定について」を参照して設定を行ってください。

|                         |                                                                                                    | サービス                |
|-------------------------|----------------------------------------------------------------------------------------------------|---------------------|
| 打<br>Windows 10 に最適なプラ・ | 達奨ブラウザーの設定を使<br><sup>DT-である最新の Microsoft Edge を使用して、世界トップクラスのパフォーマ<br/>産性を手に入れましょう。</sup>                                                 | 用<br><>>、プライバシー保護、生 |
|                         | <ul> <li>Microsoft 推算プラウザーの設定を使用<br/>限定のプラウザー・Microsoft Edge<br/>デスクトップやダスクバーへのショートカットのピン値のもします。<br/>限定の検索エンジン: Microsoft Bing</li> </ul> |                     |
|                         | クラウザーの設定を更新しない<br>既存の設定を保持します。                                                                                                    |                     |
|                         |                                                                                                    |                     |

※下記画面が表示された場合は12ページの「サインインの設定について」を参照して設定を行ってください。

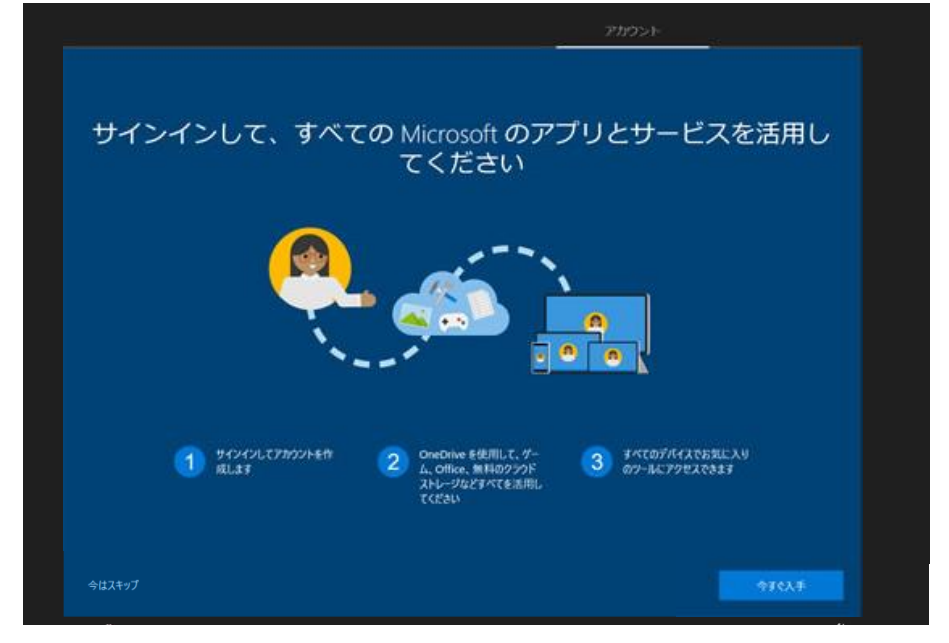

(11)また、デスクトップ画面表示後、下記のような表示される場合があります。※13 ページの「バッテリ充電制御アップデートについて」を参照して設定を行ってください。

| 🗯 バッテリ充電制御                                              | 即アップデートツール                                                                          | ×                                            |
|---------------------------------------------------------|-------------------------------------------------------------------------------------|----------------------------------------------|
| バッテリ充電制                                                 | 川御アップデートツール                                                                         | V2040                                        |
| アップデートを適用してお住                                           | 更いいただきますようお願いいたします。                                                                 | ^                                            |
| このアップデートは、バッラ<br>ことを目的としています。ノ<br>とができます。バッテリが?         | ・リの消耗しより内圧が上昇して発生するおそれがある<br>、ッテリの消耗し合わせて充電制御を行い内圧を下げ<br>消耗したときに備えて、アップデートを適用してください | 5発火・発煙などの事故を未然に防く<br>ることで、より安全にお使いいただくこ<br>。 |
| <ul> <li>アップデートを開始する前</li> <li>・ACアダプタを接続し、途</li> </ul> | こ、次をご確認ください。<br>中で電源を切らないでください。                                                     |                                              |
| <ul> <li>・アップデートが終了するとい。</li> </ul>                     | 2、自動的に再起動またはシャットダウンしますので、ま                                                          | 己動中のソフトウェアは終了してくださ                           |
| ◆操作方法                                                   |                                                                                     |                                              |
| 「開始する」をクリックすると                                          | ・ データのダウンロードが始まります。 ダウンロードが                                                         | 終了すると、コンルローラー用ファーム 💙                         |
| パソコンの情報( <u>P</u> )                                     | 型名: FMVA1000B, ファームウェアバージョン: 1.3.                                                   | 65                                           |
| FUĴĨTSU                                                 | 開始する( <u>S</u> )                                                                    | キャンセル                                        |

(12) 再起動後、下記リンクを参照して OS のバージョンを確認します。 ※(6)項で確認したバージョンになっていることを確認します。

日立ケーイーシステムズ【伝の心】トラブルシュートマニュアル: OS バージョンの確認手順

(13) 最後に、Windows Update の設定を行います。

①デスクトップ画面の下タスクバーのエクスプローラーアイコン

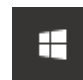

何でも聞いてください

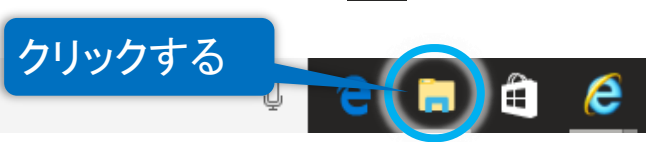

## ②表示された画面の左ペインの「PC」をクリックします。 ③更に[ローカルディスク(C:)]→[DENTOOL]→[winupdate]の順にダブルクリックしていきます。

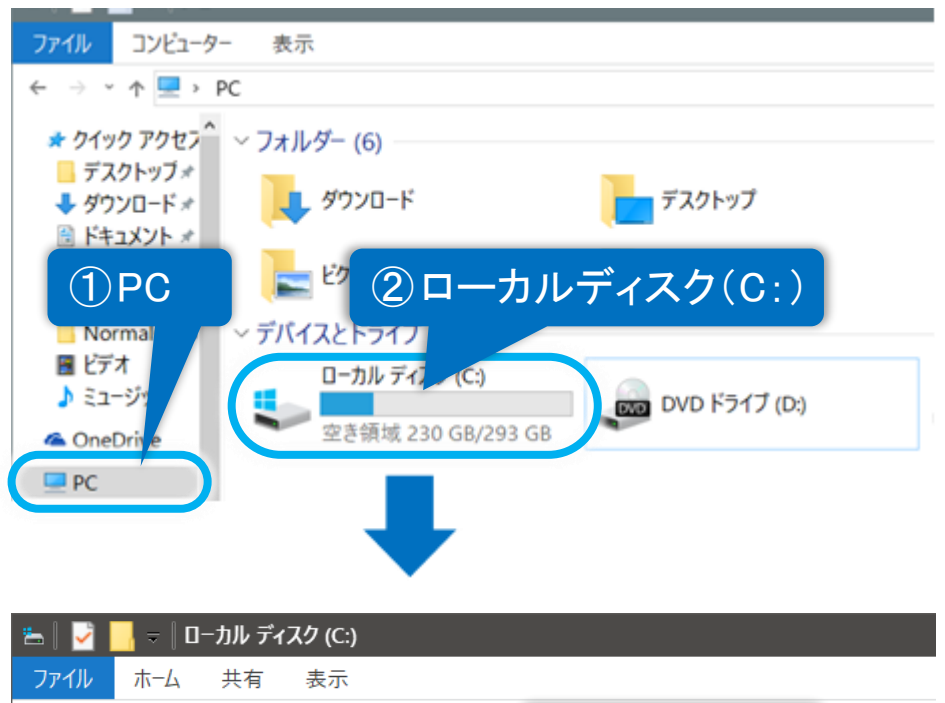

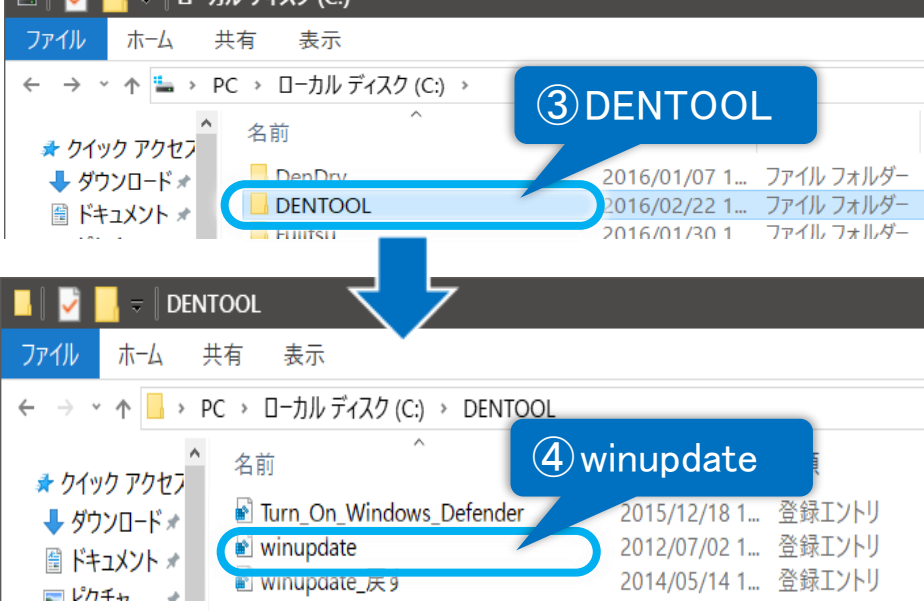

④[winupdate]をダブルクリックすると、下記確認画面が表示されるので、はいボタンをクリックしてください。

| レジス | IJ Iティター                                                                                                    |
|-----|----------------------------------------------------------------------------------------------------|
|     | 情報を追加すると、値が変更または削除されてしまい、コンポーネントが正常に動作しなくなることがありま<br>す。C:¥DENTOOL¥winupdate.regのこの情報のソースを信頼しない場合は、レジストリに追加しないでくだ<br>さい。<br>続行しますか? |
|     | はい(Y) いいえ(N)                                                                                                    |
|     | レジストリエディター<br>C:¥DENTOOL¥winupdate.reg に含まれるキーと値が、レジストリに<br>2 クリック                                                                 |
|     |                                                                                                    |

⑤「レジストリに正常に追加されました」のメッセージが表示されますので、OK」ボタンをクリックしてください。

ここでは、Windows Update によって下記画面が表示された場合の対処法を説明します。

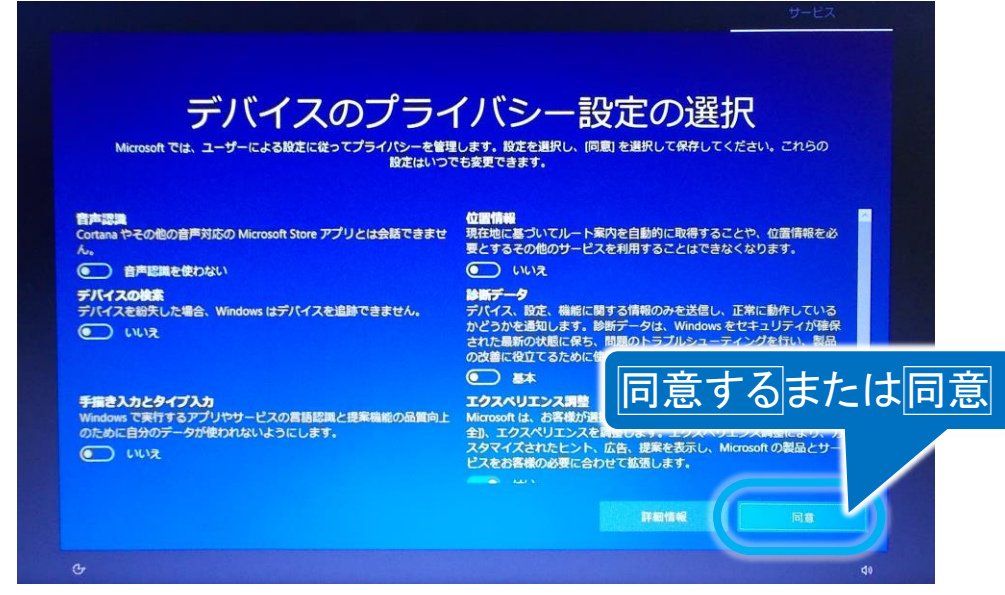

(1) 同意するまたは同意ボタンをクリックして、Windows Update を進めます。

ここでは、Windows Update によって下記画面が表示された場合の対処法を説明します。

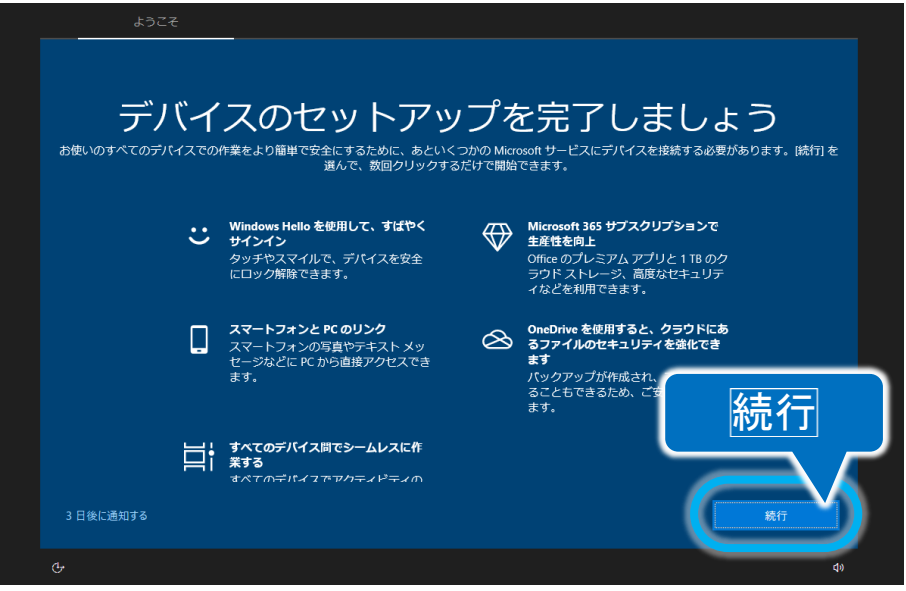

(1) 続行ボタンをクリックすると、下記画面に進みます。

| Mic                 | crosoft アカウントでサインイン                                     |            |
|---------------------|---------------------------------------------------------|------------|
|                     | 8                                                       |            |
| 7ライバシーと Cookie 利用規約 | メール、電話、また目 Skype<br>アカウントの仲成<br>キャンセル<br>キャンセル<br>キャンセル |            |
| G                   |                                                         | <b>d</b> » |

(2) キャンセルボタンをクリックして、Windows Update を進めます。

ここでは、Windows Update によって下記画面が表示された場合の対処法を説明します。

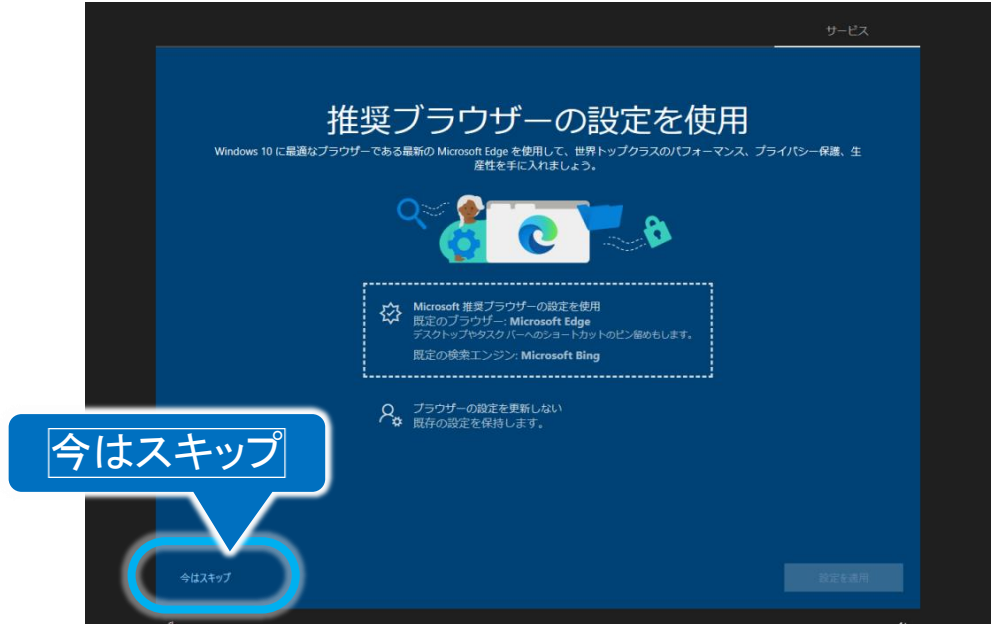

(1) 今はスキップをクリックして、Windows Update を進めます。

ここでは、Windows Update によって下記画面が表示された場合の対処法を説明します。

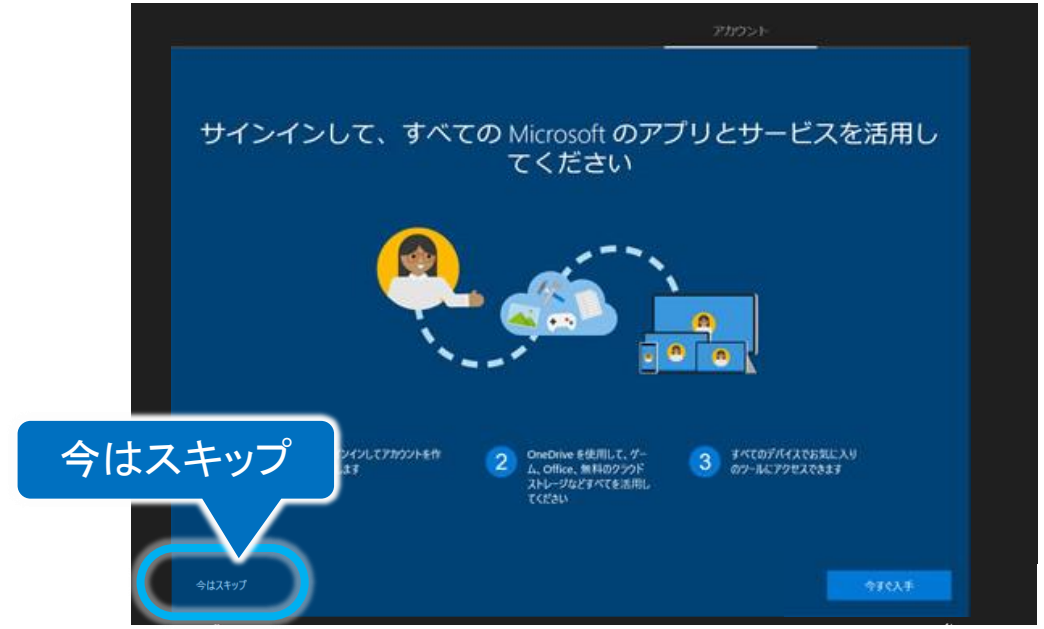

(1) 今はスキップをクリックして、Windows Update を進めます。

ここでは、Windows Update によって下記画面が表示された場合の対処法を説明します。

| _◎ バッテリ充電制御アップデートツール                                                                     |                                                |                                          | ×           |
|------------------------------------------------------------------------------------------|------------------------------------------------|------------------------------------------|-------------|
| バッテリ充電制御アップデー                                                                            | トツール                                           |                                          | V2040       |
| アップデートを適用してお使いいただきますようお願い                                                                | いたします。                                         |                                          | ^           |
| このアップデートは、バッテリの消耗記により内圧が上<br>ことを目的としています。バッテリの消耗記に合わせて<br>とができます。バッテリが消耗したときに備えて、ア・      | 昇して発生するおそれがあ<br>充電制御を行い内圧を下け<br>ップデートを適用してください | る発火・発煙などの事故を未然に<br>ることで、より安全にお使いいた<br>ゝ。 | :防く"<br>だくこ |
| アップデートを開始する前に、次をご確認ください。<br>・ACアダプタを接続し、途中で電源を切らないでくだ。<br>・アップデートが終了すると、自動的に再起動または<br>い。 | さい。<br>シャットダウンしますので、;                          | 起動中のソフトウェアは終了してく                         | ださ          |
| ◆操作方法<br>「「開始する」をクリックすると、データのダウンロードが<br>パソコンの情報(P) 型名: FMVA1000B, 5                      | 始まります。ダウンロードか<br>ファームウェアバージョン: 1.3             | 総マすると、コントローラー用ファ<br>.65                  | ·-/_ *      |
| FUĴĨTSU                                                                                  | 開始する( <u>S</u> )                               | キャンセル                                    |             |

(1) 開始するボタンをクリックすると、ソフトウェアのダウンロードが開始されます。 詳細は下記ホームページをご参照ください。

バッテリ充電制御アップデートツール - FMV サポート 富士通パソコン https://azby.fmworld.net/support/info/batteryctrl/tool.html

(2) バッテリ充電制御アップデートはキャンセルボタンのクリックで延期することも可能ですが、 「伝の心」起動時に毎回表示されるようになりますので、この機会にアップデートを行うことをお勧めします。

## ※ Microsoft セキュリティ情報について

Windows における脆弱性については Microsoft セキュリティ情報を参照ください。

## Microsoft セキュリティ情報

https://docs.microsoft.com/ja-jp/security-updates/